无住房证打印

## 功能简介

为方便市民办理无住房证打印业务,减少前台工作人员的工作量,提高办事效率,佛山 市住建局计划在"市民之窗" 社区服务平台添加"无住房证打印"功能。市民可以在自助 终端办理"无住房证打印"业务,市民通过刷身份证查询个人名下的房产登记情况,并打印 无住房证。

## 操作流程

1.在市民之窗首页面点击[无住房证打印]应用功能按钮,如下图所示:

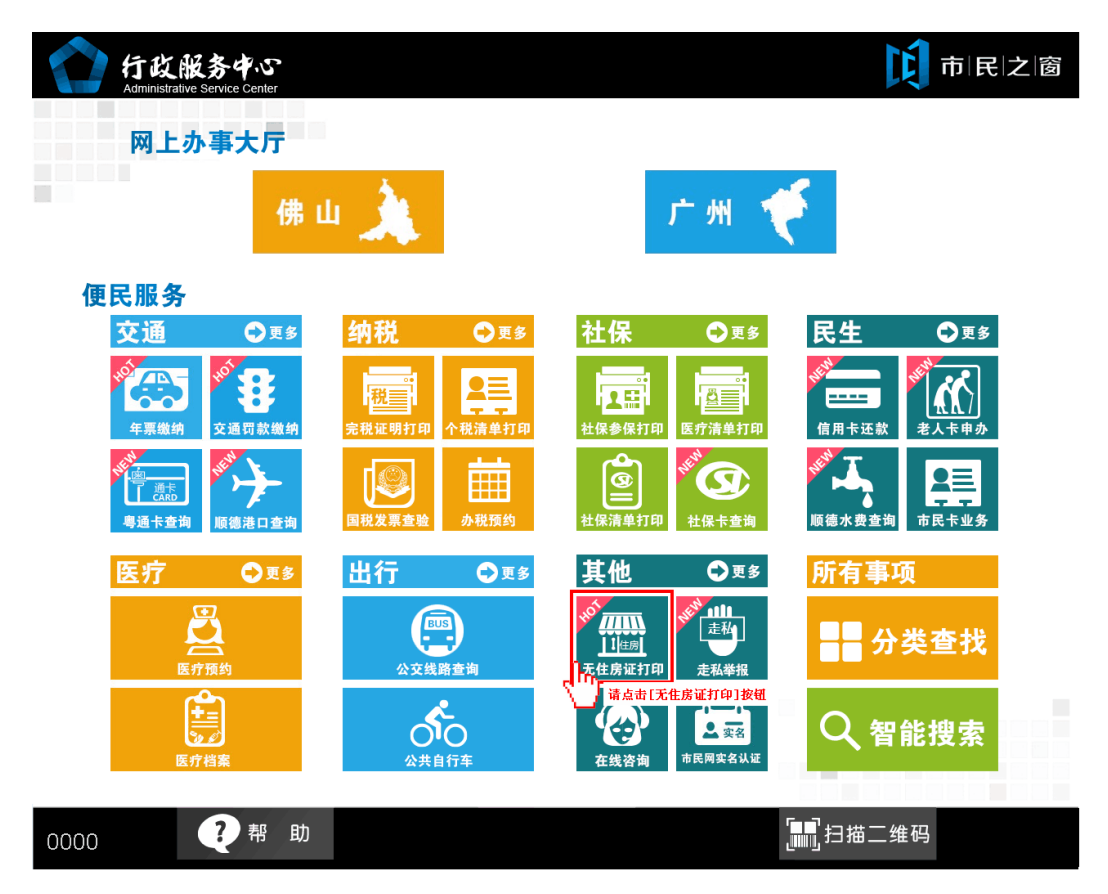

2.在[提示信息页面]阅读完信息后点击[同意]按钮,如下图所示:

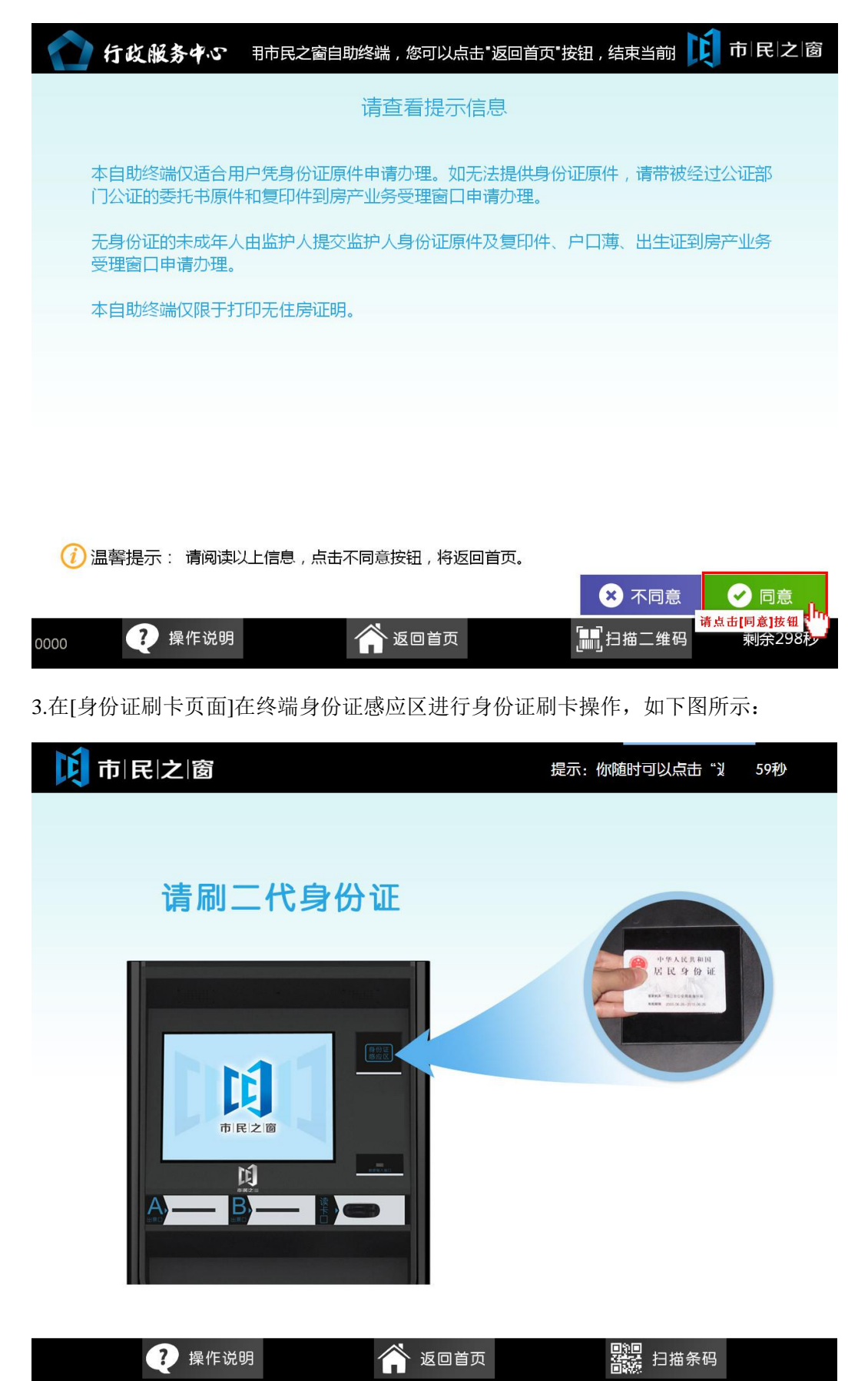

| <b>  [ ]</b> 市  民 之 窗 | 提示:您随时可以点击"返回首页",以返回最开始的页配  292秒 |
|-----------------------|----------------------------------|
|                       |                                  |
| 欢迎使用                  | 市民之窗服务终端系统!                      |
| 姓名: 📕<br>身份证号:        | 性别:男                             |
|                       |                                  |
|                       |                                  |

4.在[身份证信息确认页面]确认信息无误后点击[进入]按钮,如下图所示:

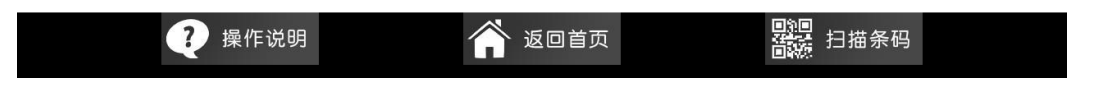

5.在[输入用户信息页面]阅读完信息后点击**[添加]**按钮,可以添加查询的用户,再点击**[下一步]** 按钮查询无住房信息,如下图所示:

| 请输入用户信息 |                    |                |  |  |  |  |
|---------|--------------------|----------------|--|--|--|--|
| 产权人名    | 证件号码               | 操作             |  |  |  |  |
| 冯庆锐     | 4415211991****3013 | 删除             |  |  |  |  |
|         | 诸点击                | 添加<br>添加<br>添加 |  |  |  |  |
|         |                    | 添加             |  |  |  |  |
|         |                    | 添加             |  |  |  |  |
|         |                    | 添加             |  |  |  |  |
|         |                    | 添加             |  |  |  |  |

|      |        |        |                               | → 下一步                               |
|------|--------|--------|-------------------------------|-------------------------------------|
| 0000 | 🥐 操作说明 | 🎢 返回首页 | <mark>,</mark><br>同一<br>日描二维码 | 点击[下一步]按钮 <mark>大口</mark><br>剩余299次 |

6.在[打印完成页面]从终端取出票据,然后点击 [退出]按钮,如下图所示:

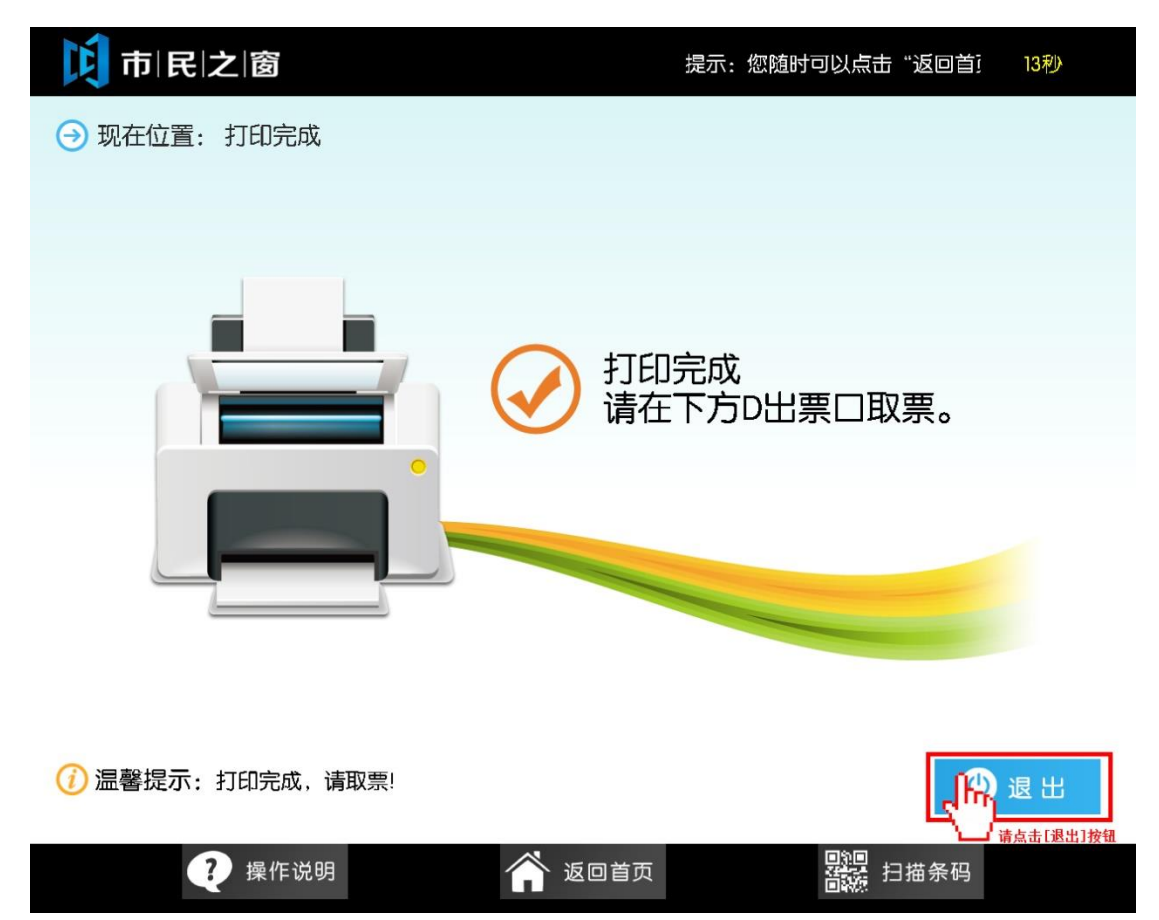